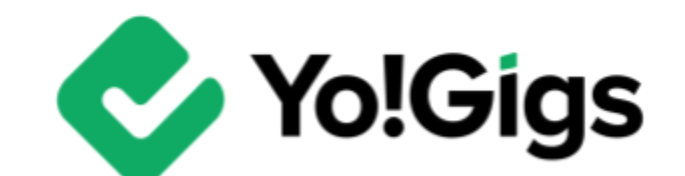

# Google Maps API -v3.0 Setup Guide-

## **Table of Contents**

| Sr. no. | Contents                                           | Page no. |
|---------|----------------------------------------------------|----------|
| 1.      | What is Google Maps API?                           | 1        |
| 1.1     | Google Maps API on Yo!Gigs                         | 1        |
| 2.      | Configure the Google Maps API                      | 2        |
| 2.1     | Step 1: Visit the Google Cloud Console<br>platform | 2        |
| 2.2     | Step 2: Go to APIs & Services                      | 4        |
| 2.3     | Step 3: Create a project                           | 5        |
| 2.4     | Step 4: Go to Credentials                          | 8        |
| 2.5     | Step 5: Configure the Consent Screen               | 9        |
| 2.6     | Step 6: Fill the "Edit app registration" form      | 10       |
| 2.7     | Step 7: Go to Enabled APIs & Services              | 16       |
| 2.8     | Step 8: Update your billing information            | 18       |
| 2.9     | Step 9: Go to APIs & Services > Credentials        | 21       |
| 2.10    | Step 10: Generate API key                          | 22       |
| 2.11    | Step 11: Edit the API key's restriction details    | 23       |
| 2.12    | Step 12: Copy the API key                          | 27       |
| 2.13    | Step 13: Paste the key on the Yo!Gigs admin panel  | 28       |
| 3.      | Working of the Google Maps API                     | 29       |

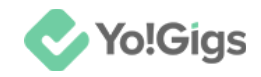

## What is Google Maps API?

The Google Maps API is a suite of web services and tools provided by Google that enables developers to incorporate mapping functionalities and location-based services into their applications.

By leveraging Google's powerful mapping infrastructure, these APIs allow developers to embed interactive maps, access detailed place information, geocode addresses, obtain directions, and much more.

### Google Maps API on Yo!Gigs

At Yo!Gigs, we leverage a key feature of the Google Maps API: the Places API. This powerful tool provides extensive information about a wide range of locations, including names, addresses, photos, user reviews, and search capabilities based on various parameters.

By integrating the Places API, Yo!Gigs gains access to Google's vast geographic data, enriching our platform's functionality.

The Places API allows our platform to detect a user's current location (with their consent) and provides auto-completion for addresses as they are entered in the address field.

This seamless functionality enables users to effortlessly find and update addresses, greatly enhancing their overall experience with our platform.

One of the major advantages of using the Google Maps API is the real-time data updates. Any new address or street added to Google Maps is immediately reflected on our platform, ensuring that users always have access to the most current and accurate location information.

This commitment to providing up-to-date data enhances user confidence and satisfaction with Yo!Gigs.

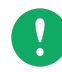

The Places API is a paid one. You will need to pay a fee by adding a billing account to your Google Cloud Console account to use this feature.

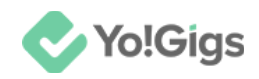

## **Configure the Google Maps API**

Configure the Google Maps API under Admin panel > Settings > System configurations > Third-party APIs tab.

| System configurations<br>Configure the general system settings that will gover                                         | n most of the operations of the platform.                                                                    | 쯥                 | $\bigotimes$ | ¢     |  |  |  |  |
|----------------------------------------------------------------------------------------------------|----------------------------------------------------------------------------------------------------|-------------------|--------------|-------|--|--|--|--|
| ▲ For better understanding on each setting and their effects on the system, please refer to the user manual for admin. |                                                                                                    |                   |              |       |  |  |  |  |
| To setup third-party APIs, refer to our third-party API guides     Third-party APIs                                    | or step by step guidance.<br>Enter the application secret key generated for Googl                            | e reCAPTCHA to c  | configure    | e it. |  |  |  |  |
| Common settings                                                                                                    | Google Maps API                                                                                              |                   |              |       |  |  |  |  |
| Email & SMTP                                                                                                    | Site key                                                                                                    |                   |              |       |  |  |  |  |
| Discussion forum                                                                                                    | Enter the Google Maps API key generated from the G<br>This feature is used to get a user's current location. | oogle Maps platfo | orm.         |       |  |  |  |  |
| SEO & Tag manager                                                                                                    | Google Analytics API                                                                                         |                   |              |       |  |  |  |  |

Here are the steps to obtain the Google Maps API key:

To obtain the key, you will need a Google account, so it's helpful to have a business Gmail account set up beforehand. If you don't have one, create it first, then follow the steps below.

### Step 1: Visit the Google Cloud Console platform

Log into your Gmail account.

Open a new tab and go to https://console.cloud.google.com/.

If you are a new user, the following pop-up will appear.

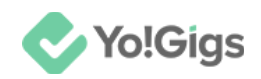

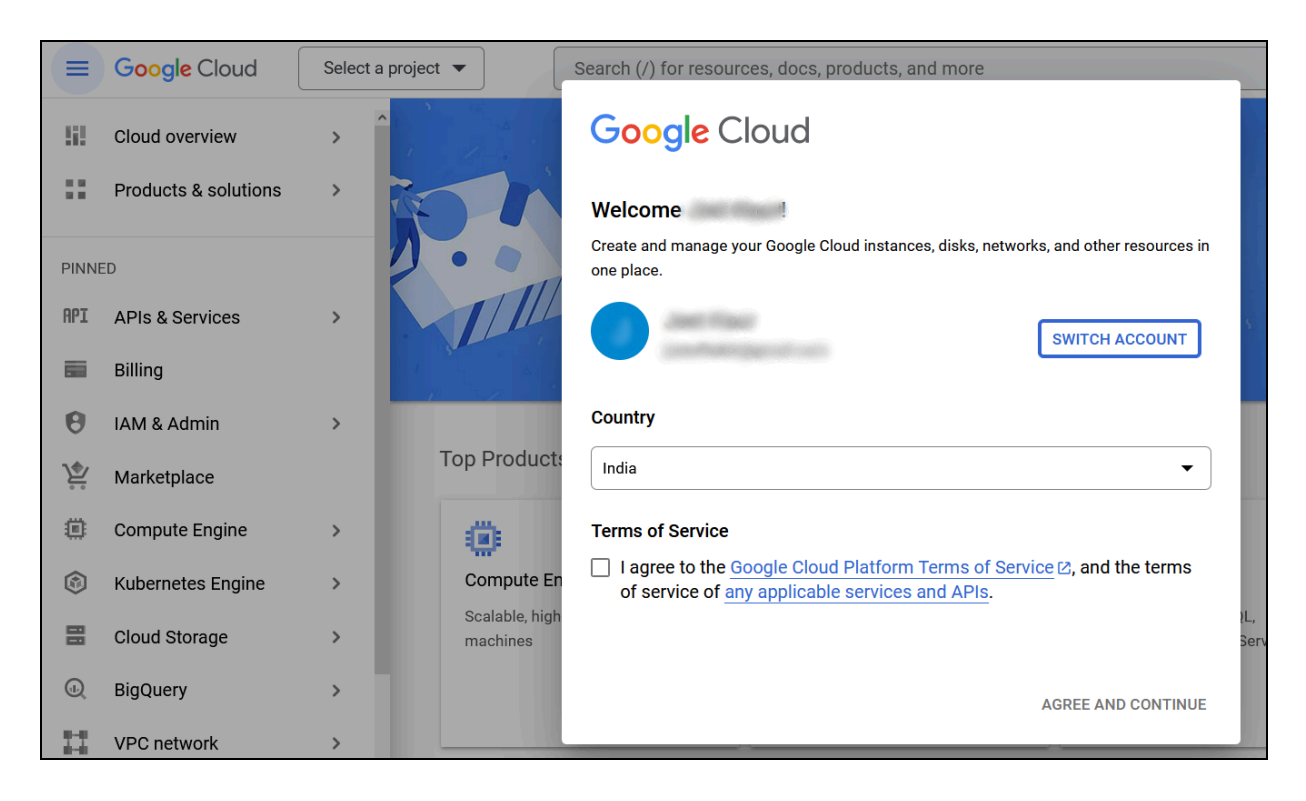

Before filling out the form, make sure you select the correct Gmail account; if not, switch to the appropriate one (using the **Switch account** button).

Update the following:

- **Country:** Click the field and select the country you are operating from, or select your current location from the dropdown list.
- I agree to the Google Cloud Platform Terms of Service, and the terms of service of any applicable services and APIs.\*: Check mark this to accept the terms and conditions and move forward. If you do not check mark this, you won't be able to use the platform.

Once done, click Agree and Continue.

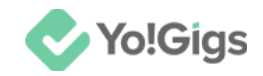

### **Step 2: Go to APIs & Services**

Click the Hamburger menu button to expand the navigation menu.

Select APIs & Services to go to the APIs & Services page.

|          | Google Cloud    |         | Selec | t a project 🔻 |
|----------|-----------------|---------|-------|---------------|
| 161      | Cloud overview  |         | >     | î             |
|          | Solutions       |         | >     |               |
| PINNE    | ED PRODUCTS     |         |       |               |
| API      | APIs & Services | <b></b> | >     |               |
| 5        | Billing         | Ŧ       |       | up and run    |
| θ        | IAM & Admin     | Ŧ       | >     |               |
| <u>ب</u> | Marketplace     | Ŧ       |       |               |
| ⇒        | Vertex Al       |         | >     | BigQuery      |

**DISCLAIMER:** The color theme and labels might differ in the screenshots as compared to on the platform. An **asterisk (\*)** next to a label indicates that the information is mandatory.

© Yo!Gigs (FATbit Technologies). All rights reserved.

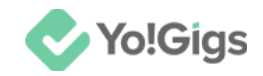

### Step 3: Create a project

As a new user, your first step is to create a project.

To do this, click Create project.

|              | Google Cloud            | Sel | ect a project 🔻 |                | Q        | +        | ŧ      | >_ | Û | ?      | :      |
|--------------|-------------------------|-----|-----------------|----------------|----------|----------|--------|----|---|--------|--------|
| API          | APIs & Services         | 4   | Enabled /       | APIs & ser     | vices    |          |        |    |   |        |        |
| ٠            | Enabled APIs & services |     | •               | :              |          |          | •      |    |   |        |        |
| Ш            | Library                 |     |                 | o view this pa | age, sel | ect a pr | oject. |    | C | REATEP | RUJECT |
| 0-           | Credentials             |     |                 |                |          |          |        |    |   |        |        |
| : <i>:</i> / | OAuth consent screen    |     |                 |                |          |          |        |    |   |        |        |

This will direct you to the New Project page.

| New P      | New Project                                                                                        |     |  |  |  |  |  |  |
|------------|----------------------------------------------------------------------------------------------------|-----|--|--|--|--|--|--|
|            |                                                                                                    |     |  |  |  |  |  |  |
| A          | You have 12 projects remaining in your quota. Request an increase or delete projects. Learn more 🖸 |     |  |  |  |  |  |  |
|            | MANAGE QUOTAS                                                                                      |     |  |  |  |  |  |  |
| Project r  | name *                                                                                             |     |  |  |  |  |  |  |
| My Proj    | oject 19496                                                                                        | 0   |  |  |  |  |  |  |
| Project I  | ID: rich-analog-432012-g3. It cannot be changed later. EDIT                                        |     |  |  |  |  |  |  |
| C Locatior | on *                                                                                               |     |  |  |  |  |  |  |
| 🗄 No d     | organization BROW                                                                                  | /SE |  |  |  |  |  |  |
| Parent o   | organization or folder                                                                             |     |  |  |  |  |  |  |
| CREAT      | CANCEL                                                                                             |     |  |  |  |  |  |  |

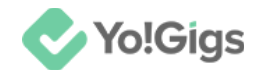

#### Update the following:

• **Project name\*:** Enter a project name.

| Project name *<br>FATbit                                    | 0 |
|-------------------------------------------------------------|---|
| Project ID: fatbit-432012. It cannot be changed later. EDIT |   |

When you enter a project name, the system automatically generates a project ID, which is displayed below the field.

To edit this ID, click Edit, and a new field appears.

|   | Project name *<br>FATbit                                                                                                    |   |
|---|----------------------------------------------------------------------------------------------------|---|
| [ | Project ID *<br>fatbit-786                                                                                                    | C |
| ) | Project ID can have lowercase letters, digits, or hyphens. It must start with a lowercase letter and end with a letter or number. |   |

- **Project ID\*:** Edit the project ID. This needs to be unique so you may need to try out different names before one is accepted.
- Organization\*: Select the organization for your project.

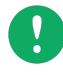

An organization in Google Cloud is a root node that allows you to manage and organize your cloud resources. It acts as a parent resource for all your projects and resources.

This **field is visible** if you have logged in using an email address whose email domain (@yo-gigs.com) is the same as your business domain (<u>https://yo-gigs.com</u>).

In simple words, this field will be visible if your account is part of Google Workspace or Cloud Identity. This is because organizations allow for structured management of cloud resources.

So, if you have multiple organizations, you can select which organization you want to create the project under.

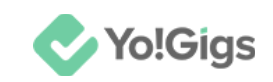

| Project name *<br>FATbit                                                                                              |               |
|----------------------------------------------------------------------------------------------------|---------------|
| Project ID *<br>fatbit-786007                                                                                         | C             |
| Project ID can have lowercase letters, digits, or hyphens. It must start with letter and end with a letter or number. | ı a lowercase |
| Organization *<br>saintchris-school.org                                                                               | • 0           |
| Select an organization to attach it to a project. This selection can't be char                                        | nged later.   |
| Location *<br>B saintchris-school.org                                                                                 | BROWSE        |
| Parent organization or folder                                                                                         |               |
| CREATE CANCEL                                                                                                    |               |

The available options under this will depend on the number of organizations your account is linked to. Select the appropriate one.

• Location\*: Select a folder for your project. The location specifies where your resources will be physically hosted.

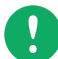

Google Cloud automatically provides available regions based on the services you intend to use and your project's requirements. These regions are predefined by Google Cloud and depend on the services you select for your project.

If you don't have any options, leave it as it is.

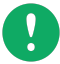

If you select 'No organization' in the previous field, this field may appear blank or show "Global." Use the Browse button to select a specific location for your resources. If there is no location available, it is mostly because Google Cloud services are not available for the regions around you.

In this case, choose an organization and location that is available in the list (only those options are visible that are supported by Google Cloud services).

#### Click Create.

With this, the project is created and you are directed back to the APIs & Services page.

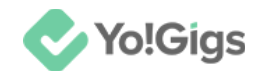

### Step 4: Go to Credentials

Select Credentials from the navigation bar.

This will direct you to the credentials page.

|          | Google Cloud            | •• | ATbit ▼ Search (/) for resources Q Search                                         | )      |
|----------|-------------------------|----|-----------------------------------------------------------------------------------|--------|
| API      | APIs & Services         |    | Credentials + CREATE CREDENTIALS TO DELETE                                        |        |
| <b>ث</b> | Enabled APIs & services |    | Create credentials to access your enabled APIs. Learn more [2                     |        |
| 出        | Library                 |    | Remember to configure the OAuth consent screen with information about your applic | ation. |
| 0+       | Credentials             |    | CONFIGURE CONSENT SCREEN                                                          |        |
| 32       | OAuth consent screen    |    |                                                                                   |        |
| ≡¢       | Page usage agreements   |    | API Keys                                                                          |        |
|          |                         |    | Name         Creation date         ↓         Restrictions                         | Ac     |
|          |                         |    | No API keys to display                                                            |        |
|          |                         |    | OAuth 2.0 Client IDs                                                              |        |

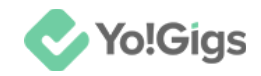

### Step 5: Configure the consent screen

Click **Configure consent screen** to go to the OAuth consent screen setup.

| API                  | APIs & Services                    | OAuth consent screen                                                                                                    | Learn                                                                          |
|----------------------|------------------------------------|----------------------------------------------------------------------------------------------------|--------------------------------------------------------------------------------|
| <b>☆</b>             | Enabled APIs & services<br>Library | Choose how you want to configure and register your app, including your target users. You can only associate one app with your project.                                                                                                    | Google OAuth consen<br>What is the OAuth conse                                 |
| 0 <del>.</del><br>:> | Credentials OAuth consent screen   | User Type                                                                                                    | What are OAuth consent                                                         |
| Ξ¢                   | Page usage agreements              | Only available to users within your organization.<br>You will not need to submit your app for<br>verification. Learn more about user type 🛛<br>C External 🔮                                                                                                    | What are sensitive API s                                                       |
| <1                   |                                    | Available to any test user with a Google<br>Account. Your app will start in testing mode and<br>will only be available to users you add to the list<br>of test users. Once your app is ready to push to<br>production, you may need to verify your app.<br>Learn more about user type [2] | The app registration p<br>What information do I ne<br>Will my app need to be v |

Based on whether you need keys for a live project or just for testing, choose the appropriate option:

• Internal - Select this option if you're just testing your platform and only want people within your own company or organization to use it.

Do not select this if you plan to make your project available to the public or to people outside your organization. This option limits access to only your organization's members.

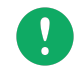

You won't be able to select this option if you do not have a Gmail Business account or do not belong to an organization.

• **External** - Select this if your platform is live and you want it to be used by people outside your organization.

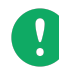

Selecting this option might require you to submit your project to Google for verification. After Google reviews and approves it, the API will be ready to use. Learn more about the <u>verification process here</u>!

#### Once done, click **Create**.

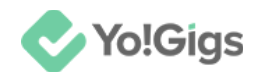

### Step 6: Fill the "Edit app registration" form

Register your web application on Google via the **Edit app registration** form. There are four steps (tabs) under this form.

#### 1. OAuth consent screen

| Edit app registration                                                                                                    |      |
|----------------------------------------------------------------------------------------------------|------|
| 1 OAuth consent screen — 2 Scopes — 3 Test users — 4 Summ                                                                                                    | nary |
| App information                                                                                                    |      |
| This shows in the consent screen, and helps end users know who you are and contact you                                                                                                    |      |
| App name *                                                                                                    |      |
| The name of the app asking for consent                                                                                                    |      |
| User support email *                                                                                                    |      |
| For users to contact you with questions about their consent. Learn more                                                                                                    |      |
| App logo                                                                                                    |      |
| This is your logo. It helps people recognize your app and is displayed on the OAuth consent screen.                                                                                                    |      |
| After you upload a logo, you will need to submit your app for verification unless the app is configured for internal use only or has a publishing status of "Testing". Learn more 🛽                              |      |
| Logo file to upload BROWSE                                                                                                    |      |
| Upload an image, not larger than 1MB on the consent screen that will help users recognize your app. Allowed image formats are JPG, PNG, and BMP. Logos should be square and 120px by 120px for the best results. |      |

#### The form is divided into four sections. Update them following:

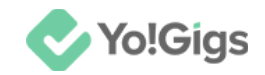

#### 1. App information

- App name\*: Enter the platform's name for which you will be generating the API key.
- User support email\*: Enter the email address on which users can contact you with questions about their consent.

#### 2. App logo

• Logo file to upload: Click Browse and select your platform's logo to upload it.

#### 3. App domain

### App domain

To protect you and your users, Google only allows apps using OAuth to use Authorized Domains. The following information will be shown to your users on the consent screen.

Application home page

Provide users a link to your home page

Application privacy policy link

Provide users a link to your public privacy policy

Application terms of service link

Provide users a link to your public terms of service

#### Authorized domains @

When a domain is used on the consent screen or in an OAuth client's configuration, it must be pre-registered here. If your app needs to go through verification, please go to the <u>Google Search</u> <u>Console</u> to check if your domains are authorized. <u>Learn more</u> about the authorized domain limit.

+ ADD DOMAIN

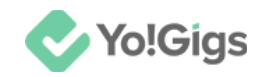

- Application home page: Enter your platform's home page URL.
- Application privacy policy link: Enter your platform's privacy policy page URL.
- Application terms of service link: Enter your platform's terms of service page URL.
- Authorized domains: Click the add domain button to add the authorized domains that will be used on the consent screen for the users, and a field appears.

| exa | morized domain 1 *<br>mple.com | Î |
|-----|--------------------------------|---|
| +   | ADD DOMAIN                     |   |

Add as many domains as applicable.

If you add a domain by mistake, click

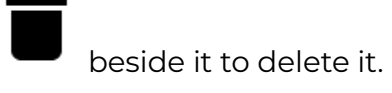

#### 4. Developer contact information

| Developer contact           | information                                                |
|-----------------------------|------------------------------------------------------------|
| Email addresses *           |                                                            |
| These email addresses are f | or Google to notify you about any changes to your project. |
| SAVE AND CONTINUE           | CANCEL                                                     |

• **Email addresses\*:** Enter the email address(es) of the person who will be notified about any changes made to the project.

You can enter more than one email address in this field.

#### Click Save and continue.

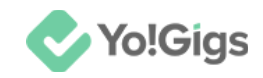

#### 2. Scopes

Scopes express the permissions you request users to authorize for your app and allow your project to access specific types of private user data from their Google Account. Learn more about <u>scopes here</u>.

Updating this tab is optional.

| OAuth consent s                                                 | creen — 2                                                     | Scopes — (                                    | 3 Test users -                          | – 4 Summary               |
|-----------------------------------------------------------------|---------------------------------------------------------------|-----------------------------------------------|-----------------------------------------|---------------------------|
| Scopes express the app and allow your p<br>from their Google Ac | permissions yo<br>project to acces<br>proount. <u>Learn r</u> | ou request user<br>ss specific type<br>more 🖄 | s to authorize for<br>s of private user | <sup>r</sup> your<br>data |
| ADD OR REMOVE SCO                                               | OPES                                                          |                                               |                                         |                           |
| Your non-sensi                                                  | tive scopes                                                   | S                                             |                                         |                           |
| API 🛧 Sco                                                       | ре                                                            | User-facing descr                             | iption                                  |                           |
| No rows to display                                              |                                                               |                                               |                                         |                           |

It is not required in this case. So, click Save and continue.

#### **3. Test users**

This tab will only **be visible** if you selected **External** as the user type in the <u>first step</u>. This is because it allows you to specify which external users can test your app before it goes live. For projects intended for public use, this helps ensure everything works properly for a wider audience.

For **Internal** projects (Internal user type), which are limited to users within your organization, testing is handled internally without the need for this tab.

Add the users who will be able to access the app while the app is in the testing phase (if applicable).

Updating this tab is optional.

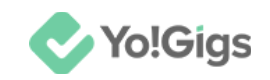

| Edit app registration                                                                                                    |
|----------------------------------------------------------------------------------------------------|
| $\checkmark$ OAuth consent screen — $\checkmark$ Scopes — $\bigcirc$ Test users — $\bigcirc$ Summary                                                                                                    |
| Test users<br>While publishing status is set to "Testing", only test users are able to access<br>the app. Allowed user cap prior to app verification is 100, and is counted over<br>the entire lifetime of the app. Learn more ☑<br>+ ADD USERS |
| <b>The Filter</b> Enter property name or value                                                                                                    |
| User information                                                                                                    |
| No rows to display                                                                                                    |
| SAVE AND CONTINUE CANCEL                                                                                                    |

It is not required in this case. So, click Save and continue.

### 4. Summary

Review the details added and edit if required.

| Edit app registration                                        |      |
|--------------------------------------------------------------|------|
| 🔗 OAuth consent screen — 🤣 Scopes — 🧭 Test users — 4 Summary |      |
| OAuth consent screen                                         | EDIT |
| User type                                                    |      |
| External                                                     |      |

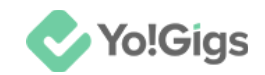

From here, go back to the Dashboard by clicking Back to dashboard at the end of this tab.

| 92                                | OAuth consent screen  |                                          |
|-----------------------------------|-----------------------|------------------------------------------|
| ≡¢                                | Page usage agreements | Test users                               |
|                                   |                       | 0 users (0 test, 0 other) / 100 user cap |
|                                   |                       | ➡ Filter Enter property name or value    |
|                                   |                       | User information                         |
|                                   |                       | No rows to display                       |
|                                   |                       |                                          |
|                                   |                       | BACK TO DASHBOARD                        |
| <i< td=""><td></td><td></td></i<> |                       |                                          |

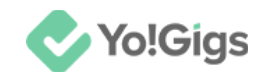

### **Step 7: Go to Enabled APIs & Services**

Select Enabled APIs & Services from the navigation bar.

Then, click +Enable APIs and services at the top of the page.

|     | Google Cloud            | •• | FATbit 🔻 | Search (/)       | for resources    | Q Search           | +          | ŧ         | >-     | 1         | ?         | •       |
|-----|-------------------------|----|----------|------------------|------------------|--------------------|------------|-----------|--------|-----------|-----------|---------|
| API | APIs & Services         | Ŧ  | APIs &   | Services         | + ENAB           | LE APIS AND SEI    | RVICES     |           |        |           |           |         |
|     | Enabled APIs & services |    |          |                  |                  |                    |            |           |        |           |           |         |
| •   |                         |    | 0        | You don't have   | any APIs availab | ole to use yet. To | get starte | ed, click | "Enabl | e APIs ai | nd servio | ces" or |
| 出   | Library                 |    |          | to the API libra | iry              |                    |            |           |        |           |           |         |
| 07  | Credentials             |    |          |                  |                  |                    |            |           |        |           |           |         |
| :2  | OAuth consent screen    |    |          |                  |                  |                    |            |           |        |           |           |         |
| ≡¢  | Page usage agreements   |    |          |                  |                  |                    |            |           |        |           |           |         |
|     |                         |    |          |                  |                  |                    |            |           |        |           |           |         |

This will direct you to the API Library page.

|              | Google Cloud          | FATbit | •                  |                                  |                 |        |                             |            |           | Q      | +      | 毌                   | >_     | Ų       | ?       | :      |
|--------------|-----------------------|--------|--------------------|----------------------------------|-----------------|--------|-----------------------------|------------|-----------|--------|--------|---------------------|--------|---------|---------|--------|
| <del>\</del> | API Library           |        |                    |                                  |                 |        |                             |            |           |        |        |                     |        |         |         |        |
| 5            | •                     | 2      | Wel                | <b>COME t</b> (<br>PI Library ha | o the AP        | PI Lib | <b>rary</b><br>nks, and a   | smart sea  | arch expe | rience |        |                     | Ļ      |         | •       | •      |
|              |                       |        | ٩                  | Search for <i>i</i>              | APIs & Services | s      |                             |            |           |        |        |                     |        |         |         |        |
|              |                       |        |                    | •                                |                 |        | •                           | 4          |           |        |        |                     |        |         |         |        |
| Ŧ            | Filter Type to filter | ľ      | Maps               |                                  |                 |        |                             |            |           |        |        |                     |        | v       | IEW ALL | . (23) |
| Visib        | pility                | ^      |                    |                                  |                 |        | īos                         |            |           |        | [      | JS                  |        |         |         |        |
| Publi        | ic                    | (462)  | <b>Map</b><br>Goog | s SDK for Ar                     | ndroid          |        | Maps S<br><sub>Google</sub> | DK for iOS |           |        | N<br>G | <b>/aps J</b> aogle | avaScr | ipt API | l       |        |

Type **Places API** in the search field and press **Enter** on your keyboard.

A list of options will appear.

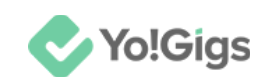

| <b>⊟</b> Google Cloud          | FATbit ▼ |              | ♀ ✦ 贲 ⊾                                                                                                    |
|--------------------------------|----------|--------------|----------------------------------------------------------------------------------------------------|
| RPI API Library                |          | Q Plac       | es API X                                                                                                    |
| API Library > "Places API"     |          |              |                                                                                                    |
| <b>= Filter</b> Type to filter | 5 re     | sults        |                                                                                                    |
| Visibility                     | ^        | <b></b>      | Places API<br>Google Enterprise API                                                                                                    |
| Public                         | (5)      | v            | Get data from the same database used by Google Maps. Places features over 100 mil                                                                                                    |
| Category                       | ^        |              | search string. Place details Return detailed information about a specific place, includi                                                                                                    |
| Maps                           | (4)      | +            | Places API (New)                                                                                                    |
| Google Enterprise APIs         | (4)      | $\checkmark$ | Google Enterprise API                                                                                                    |
| Other                          | (1)      | Ū.           | The new version of the Google Places API gives you access to more than 200 million<br>list of place details and types. Show users new place attributes such real-time data fo<br>establishments, and whether a restaurant allows dogs. Updates also include an enhar |

#### Select Places API and this will direct you to the Places API page.

| ≡ | Google Cloud                  | 🗣 FATbit 💌                                                   |                  |                   |                    |
|---|-------------------------------|--------------------------------------------------------------|------------------|-------------------|--------------------|
| ÷ | Product details               | 3                                                            |                  |                   |                    |
|   | <b>.</b>                      | Places API<br>Google Enterprise API<br>Get detailed informat | tion about 100 r | nillion places    |                    |
|   | OVERVIEW                      | DOCUMENTATION                                                | SUPPORT          | RELATED PRODUCTS  |                    |
|   | Overview<br>Get data from the | same database used l                                         | by Google Maps   | . Places features | Additional details |

#### Click Enable to activate this API.

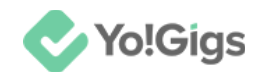

### Step 8: Update your billing information

The API will be activated and you will be directed to the page where you will have to update your account information and the billing details.

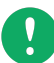

The Places API, part of the Google Maps Platform, is not completely free; it has a pricing structure based on usage. Google offers a monthly credit of \$200 for all accounts, which can cover a significant amount of usage for small projects. However, if your usage exceeds that credit, you will incur charges based on the specific features you use, such as place details, autocomplete, or nearby search.

For the most accurate and up-to-date pricing details, it's best to check the official <u>Google Maps Platform pricing page</u>.

| YTry Google Maps Platform                                                          |                                                                                                    |
|------------------------------------------------------------------------------------|----------------------------------------------------------------------------------------------------|
| Step 1 of 2 Account Information                                                    | Verify your card to get started                                                                                                    |
| SWITCH ACCOUNT                                                                     | Your card is used to verify you're not a robot. Don't<br>worry, it won't be charged until you manually upgrade<br>to a paid account. |
|                                                                                    | No charge to try Maps APIs                                                                                                    |
| Country India                                                                      | Get \$200 monthly credit at no charge for Google<br>Maps APIs. Also get an extra \$300 credit for any<br>Cloud product for 90 days.  |
| By using this application, you agree to the Google Cloud Platform 12,              | Start building right away                                                                                                    |
| Supplemental Free Trial 12, and any applicable services and APIs Terms of Service. | Launch a pre-packaged solution in minutes or create<br>one yourself using advanced code samples and<br>comprehensive documentation.  |
| AGREE & CONTINUE                                                                   |                                                                                                    |

Ensure the correct Gmail account is selected; if not, switch to the appropriate one (using the **Switch account** button).

Review the selected country, and edit if required.

Click Agree & Continue.

This will direct you to the next step

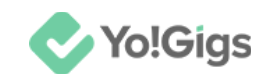

| Step 2 of 2 Payment Information |
|---------------------------------|
| Verification                    |

Your payment information helps us reduce fraud and abuse. If using a credit or debit card, you won't be charged until you manually activate your full account.

| Payments profile<br>Create new payments profile                                                                                                    | ?                            |
|----------------------------------------------------------------------------------------------------|------------------------------|
| Your payment information is saved in a payments p<br>is associated with your Google Account and shared<br>Google services. Learn more about payments profil | rofile, which<br>across<br>e |
| Payment method                                                                                                    |                              |
| Add payment method                                                                                                    | +                            |
| Please complete the previous sections before conti                                                                                                    | nuing                        |
| SUBMIT                                                                                                    |                              |

Update your billing information by first creating a payments profile and then adding a payment method to it.

Follow the process accordingly. Once done, click Submit.

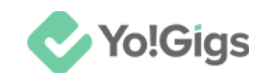

To review and update your payment information later on, go to Billing from the main navigation menu.

|      | Google Cloud    |   | FATbi |
|------|-----------------|---|-------|
| 51   | Cloud overview  |   | >     |
|      | Solutions       |   | >     |
| PINN | ED PRODUCTS     |   |       |
| API  | APIs & Services | Ŧ | >     |
|      | Billing         |   |       |
| θ    | IAM & Admin     | 4 | >     |

Review and/or modify the details accordingly.

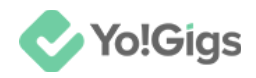

### Step 9: Go to APIs & Services > Credentials

From the navigation bar, go to API & Services and select Credentials from the submenu.

|          | Google Cloud    |   | 🕈 FA       | Tbit 🔻 Search (/) for resou                        |
|----------|-----------------|---|------------|----------------------------------------------------|
| li!      | Cloud overview  |   | >          | redentials + CREA                                  |
| 2        | Solutions       |   | >          | eate credentials to access your e                  |
| PINN     | ED PRODUCTS     |   | <b>_</b> * | PI Keys                                            |
| API      | APIs & Services | Ŧ | >          | Enabled APIs & services                            |
|          | Billing         | Ą | L          | Library                                            |
| θ        | IAM & Admin     | Ą | . >        | Credentials                                        |
| <b>ک</b> | Marketplace     | Ŧ | L          | OAuth consent screen Crea<br>Page usage agreements |
| 1        | \/              |   |            |                                                    |

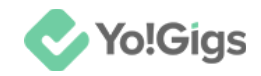

### Step 10: Generate API key

To generate the API key, click Create credentials.

| Search (/) for resources       Q       Search       ♦       1       (*) |                       |                                                                                            |    |
|-------------------------------------------------------------------------|-----------------------|--------------------------------------------------------------------------------------------|----|
| Credentials                                                             |                       | + CREATE CREDENTIALS                                                                       |    |
| Create credentials to acc                                               |                       | API key<br>Identifies your project using a simple API key to check quota and access        |    |
| API Keys                                                                |                       | OAuth client ID<br>Requests user consent so your app can access the user's data            |    |
|                                                                         | No API keys to displa | Service account<br>Enables server-to-server, app-level authentication using robot accounts | 70 |

From the dropdown menu, select API Key.

The API key will then be generated and displayed in a pop-up box.

| API key created                                                                                                    |
|----------------------------------------------------------------------------------------------------|
| Use this key in your application by passing it with the key=API_KEY parameter.                                                                                            |
| Your API key                                                                                                    |
| ▲ This key is unrestricted. To prevent unauthorized use, we recommend restricting where and for which APIs it can be used. Edit API key to add restrictions. Learn more Z |
| CLOSE                                                                                                    |

Before you can use the key, you'll need to edit some information. Hence, close this pop-up and proceed with the next step.

**DISCLAIMER:** The color theme and labels might differ in the screenshots as compared to on the platform. An **asterisk** (\*) next to a label indicates that the information is mandatory.

© Yo!Gigs (FATbit Technologies). All rights reserved.

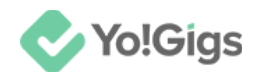

### Step 11: Edit the API key's restriction details

Click beside the show key link.

| Credenti | ials +        | CREATE CREDENTIALS          | DELETE       | :                              |
|----------|---------------|-----------------------------|--------------|--------------------------------|
| API Keys | API Keys      |                             |              |                                |
|          | Name          | Creation date 🔸             | Restrictions | Actions                        |
|          | API key 1     | Aug 16, 2024                | None         | SHOW KEY                       |
| OAuth 2. | .0 Client IDs |                             |              | Edit API key<br>Delete API key |
|          | Name          | Creation date $~ igstarrow$ | Туре         | Client U Actions               |

Select Edit API key from the menu. This will open the Edit API key form.

| ← | Edit /                                            | API key                                                                          | C REGENERATE KEY                                                                                                   | <b>DELETE</b>          |                      |                                        |
|---|---------------------------------------------------|----------------------------------------------------------------------------------|----------------------------------------------------------------------------------------------------|------------------------|----------------------|----------------------------------------|
|   | Name *<br>API key                                 | 1                                                                                |                                                                                                    | A                      | dditional infor      | mation                                 |
|   | Key re                                            | strictions                                                                       |                                                                                                    |                        | Use this key in your | application by passing it with         |
|   | A This key is u                                   | This key is unre                                                                 | stricted. To prevent                                                                                               | key=API_KEY parameter. |                      | rameter.                               |
|   |                                                   | where and for w<br>Learn more 🖄                                                  | hich APIs it can be used.                                                                                          |                        | Creation date        | August 16, 2024 at 2:06:58<br>PM GMT+5 |
|   | Set an<br>Application<br>websites,<br>application | application r<br>on restrictions limi<br>IP addresses, And<br>ns. You can set of | <b>estriction</b><br>t an API key's usage to speci<br>droid applications, or iOS<br>ne application restriction per | fic<br>key.            |                      |                                        |
|   | U Webs                                            | ites                                                                             |                                                                                                    |                        |                      |                                        |

#### Update the following:

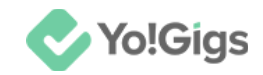

- Name\*: Edit the name as per your requirements.
- Set an application restriction: Select websites as the type of application from the options available. This action will reveal a section below.

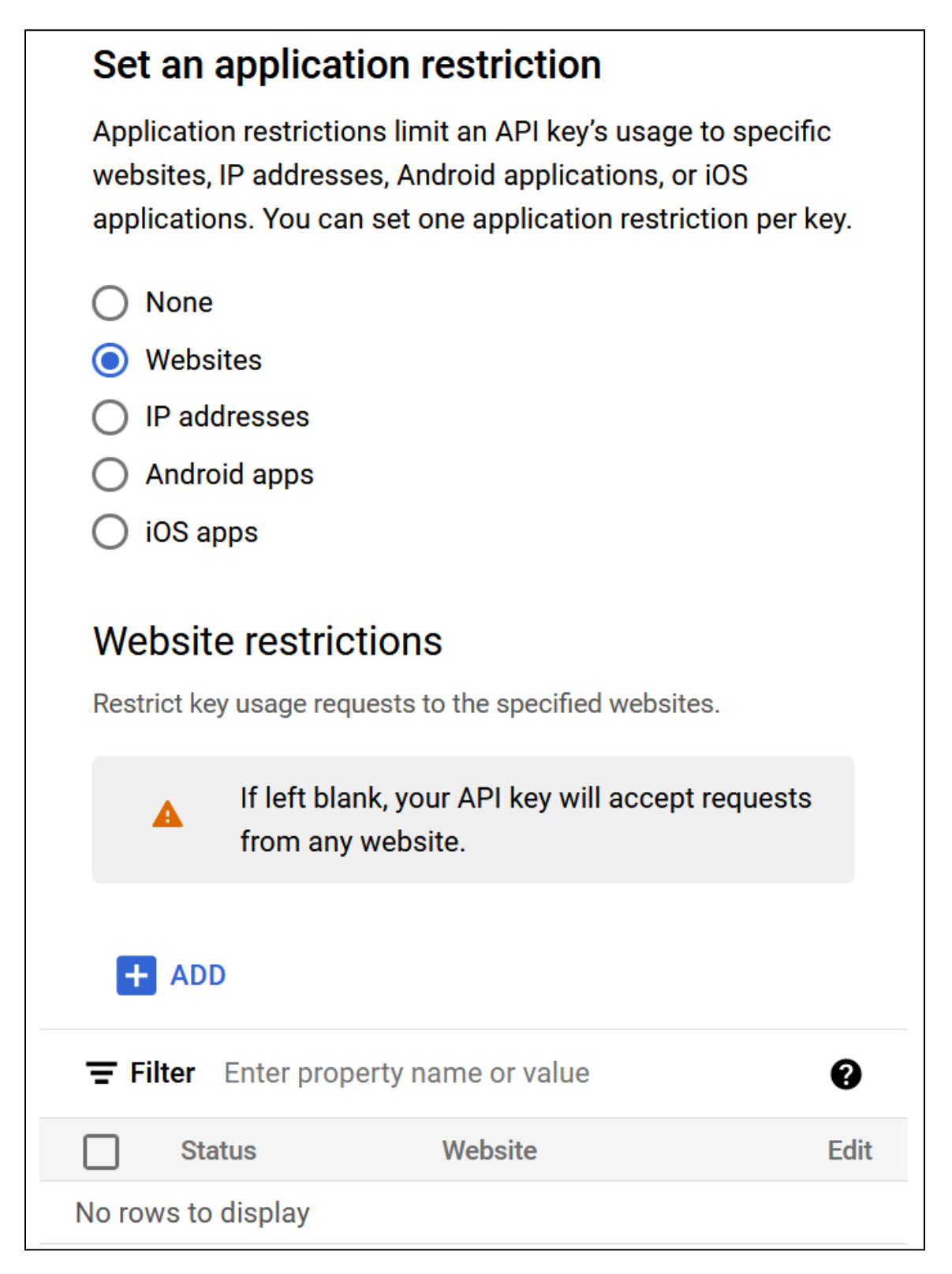

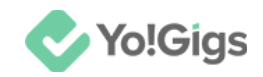

Click Add to specify the domains where this API will be applicable.

A new field will appear for you to enter the domains. For instance, if you're using the API for demo.yo-gigs.com, enter this in the field.

| Add website |        |      |
|-------------|--------|------|
| Website *   |        |      |
|             | CANCEL | DONE |

Click **Done** to add the domain.

It will be added in the table below.

| + ADD |                      |                       |      |
|-------|----------------------|-----------------------|------|
| ۍ Fi  | <b>ilter</b> Enter p | roperty name or value | 0    |
|       | Status               | Website               | Edit |
|       |                      | demo.yo-gigs.com      | i    |

If you added the wrong domain, click

beside it to edit the details.

Scroll down to update the rest:

• API restrictions: Select Don't restrict key option under this section.

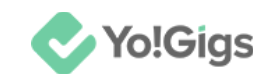

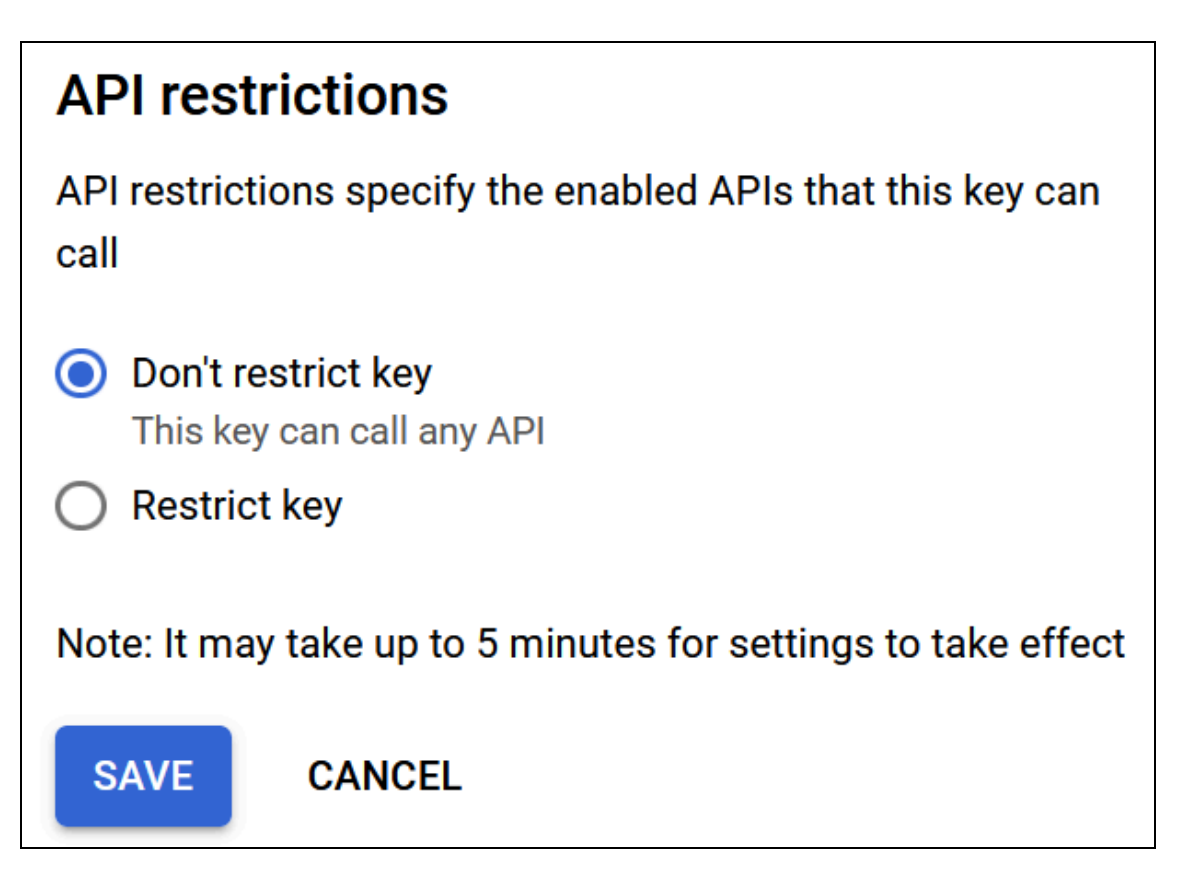

Click Save.

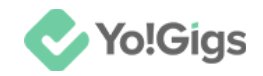

### Step 12: Copy the API key

Click the **Show key** link.

| Creden               | tials                                                      | + CREATE CREDENTIALS         | DELETE           |           |          |  |
|----------------------|------------------------------------------------------------|------------------------------|------------------|-----------|----------|--|
| Create cre           | Create credentials to access your enabled APIs. Learn more |                              |                  |           |          |  |
| API Ke               | ys                                                         |                              |                  |           |          |  |
|                      | Name                                                       | Creation date 🔸              | Restrictions     |           | Actions  |  |
|                      | API key 1                                                  | Aug 16, 2024                 | HTTP referrers … |           | SHOW KEY |  |
| OAuth 2.0 Client IDs |                                                            |                              |                  |           |          |  |
|                      | Name                                                       | Creation date $~~ igstarrow$ | Туре             | Client ID | Actions  |  |
|                      | منام مغ معمر فام واخب                                      | -                            |                  |           |          |  |

The API key pop-up will appear.

| API key 1                                                           |            |
|---------------------------------------------------------------------|------------|
| Use this key in your application by passing it with the key=API_KEY | parameter. |
| Your API key                                                        | ٦          |
|                                                                     |            |
|                                                                     | CLOSE      |

Copy the key.

**DISCLAIMER:** The color theme and labels might differ in the screenshots as compared to on the platform. An **asterisk (\*)** next to a label indicates that the information is mandatory.

© Yo!Gigs (FATbit Technologies). All rights reserved.

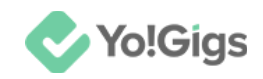

### Step 13: Paste the key on the Yo!Gigs admin panel

On another tab, open the admin panel of your platform.

#### Go to Settings > System configurations > Third-party APIs tab.

Paste this code in the Site key field.

| Google Maps API |                                                                                                    |
|-----------------|----------------------------------------------------------------------------------------------------|
| Site key        |                                                                                                    |
|                 | Enter the Google Maps API key generated from the Google Maps<br>platform.<br>This feature is used to get a user's current location. |

Click Save changes to update the details in the system.

This action will configure the Google Maps API in the system.

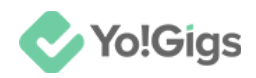

## Working of the Google Maps API

Once you configure the Google Maps API, go to the Admin panel > Settings > System configurations > Common settings tab > Job module settings section to activate the geolocation and radius feature on the platform.

| ▲ To setup third-party APIs, refer to our third-party API guides for step by step guidance. |                              |                                                                                                    |  |  |
|---------------------------------------------------------------------------------------------|------------------------------|----------------------------------------------------------------------------------------------------|--|--|
| Third-party APIs                                                                            | current city                 | Select 'yes' to activate the 'city' filter to list the freelancers and job listings accordingly.                                                      |  |  |
| Common settings                                                                             |                              |                                                                                                    |  |  |
| Email & SMTP                                                                                | Activate the Radius system & | Yes O No                                                                                                    |  |  |
| Freelancer settings                                                                         | Geolocation feature          | Select 'yes' to activate the radius system, which will be used to display data (in listings) around<br>the set radius of the user's current location. |  |  |
| Discussion forum                                                                            |                              | It also activates the Geolocation feature, where users get address suggestions when searching<br>for a location.                                      |  |  |
| SEO & Tag manager                                                                           | Radius range*                | 20                                                                                                    |  |  |
| Maintenance & SSL                                                                           |                              | Enter the radius max distance in kilometers.<br>If you set the radius as 5 km, all the freelancers around 5 km of a client's location will be         |  |  |
| Remember me                                                                                 |                              | displayed to the client.                                                                                                    |  |  |
| PWA settings                                                                                | Requests settings            |                                                                                                    |  |  |

Select 'Yes' for the Activate the Radius system & Geolocation feature. You can also define the radius range in the next field.

This feature allows users to select their current location when they visit the platform.

| Yo!Gigs        | • 160062, Ropar Division, Punjab,  |    |
|----------------|------------------------------------|----|
| 🔡 Categories 🗸 | Detect my current location         |    |
|                | or                                 |    |
| Find           | 160062, Ropar Division, Punjab, Ir | rh |

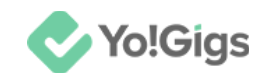

Additionally, they will also receive address suggestions when adding or updating an address under their profile.

| Add address                                                         |                  |  |
|---------------------------------------------------------------------|------------------|--|
| Type your location here *                                           |                  |  |
| Ably                                                                | ×                |  |
| Soft Pvt. Ltd. Sector 67, Sahibzada Ajit Singh Nagar, Punjab, India |                  |  |
| Ably Asian Cuisine Noah Drive, Jasper, GA, USA                      |                  |  |
| Sarawak, Malaysia                                                   |                  |  |
| Ablyk Angren, Uzbekistan                                            |                  |  |
| Ablynx Zwijnaarde science Park, Ghent, Belgium                      |                  |  |
| po                                                                  | owered by Google |  |
| Set as default                                                      | Save             |  |

# Yo!Gigs - Online Service Marketplace Solution

Visit https://www.yo-gigs.com/ to know more!

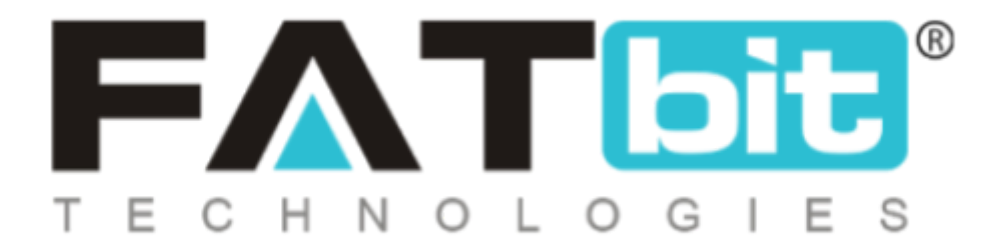

www.fatbit.com | sales@fatbit.com <u>Contact us</u>

+91 95555 96666 / +91 73075 70707

#### Copyright ©FATbit Technologies (Ably Soft Pvt. Ltd). All Rights Reserved.

The information contained in this document represents the current views, requirements as interpreted by FATbit Technologies for its clients. All information contained within this document is proprietary to us, unauthorized disclosure, distribution of the information contained either in part or as a whole shall not be accepted and shall be considered a breach of Copyright and Intellectual rights.